## Первое обновление для Mastercam X4 – Maintenance Update 1

Иво Липсте, Сергей Шрейбер (COLLA Ltd., Рига)

предыдущих номерах журнала мы рассказали о новых возможностях Mastercam X4, о функциях, добавленных разработчиком, компанией CNC Software, в последнюю версию системы. 15 октября разработчик объявил о выходе первого обновления – Mastercam X4 Maintenance Update 1 (*MU1*). Новый релиз, содержащий последние изменения, добавления и исправления, доступен для тех пользователей, у которых договор о поддержке истекает 30 сентября 2009 года или позднее. Загрузить его можно с веб-сайта (<u>www.mastercam.com</u>) вручную или же прибегнуть к помощи так называемого Менеджера обновлений (для этого в меню надо выбрать пункты  $Help \rightarrow Update Manager$ ).

В статье мы вкратце расскажем о главных изменениях, относящихся к общим функциям системы, а также коснемся изменений и добавлений функционала в модулях фрезерной, токарной и электроэрозионной обработки.

#### Изменения в общих функциях системы Функции закрашивания и отображения границ заготовки

В релиз Mastercam X4 MU1 добавлены новые кнопки функций для закрашивания и отображения границ заготовки. Функции доступны на панели инструментов Shading.

П – кнопка Stock Display включает и отключает показ границ заготовки. Закрашивание заготовки поддерживается только тогда, когда эта функция включена.

Chaining

 - кнопка Stock Shading
 включает и отключает режим закрашивания заготовки.

При использовании новых функций следует учитывать:

 заготовка не закрашивается, если не задано отображение её границ (если включить закрашивание, а затем отключить отображение границ, то закрашивание тоже отменится);

 в модуле токарной обработки эти кнопки включают режим отображения обоих шпинделей, а также показа кулачков, люнета и задней бабки.

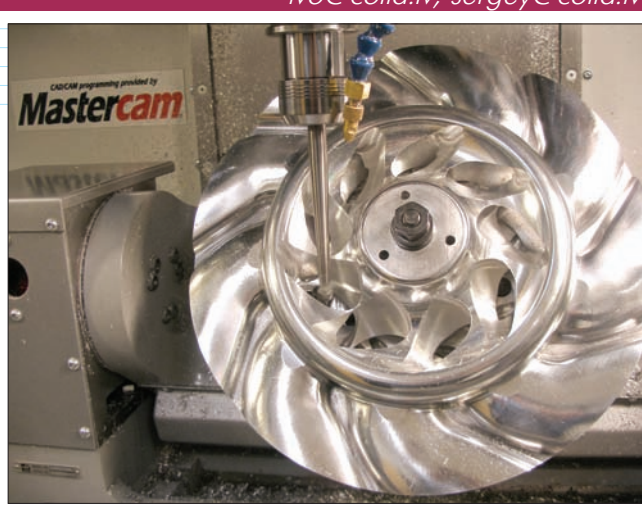

## Отмена выбора всех элементов при задании цепочки

Новая кнопка Unselect All (рис. 1) в диалоговом окне задания цепочки (Chaining) позволяет отменить выбор всех элементов одним кликом клавиши мыши. В тех случаях, когда при создании траектории обработки используется большое количество цепочек, новая кнопка делает отмену выбора простым делом.

## Распознавание и выбор элементов в зеркальном отображении

Новая опция в диалоговом окне распознавания элементов цепочки (*Chain Feature*)

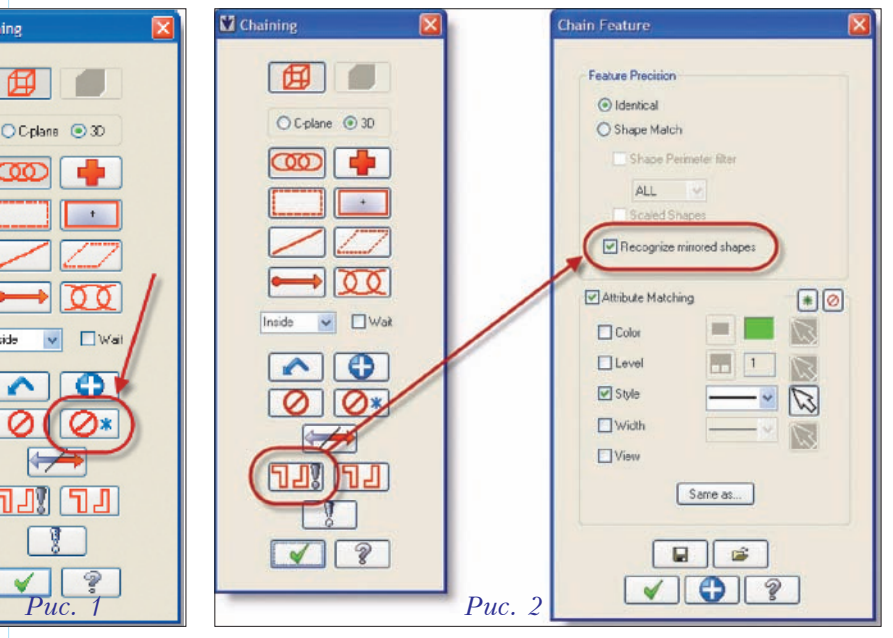

ivo@colla.lv, sergey@colla.lv

позволяет включить или отменить распознавание и выбор цепочек в зеркальном отображении. Доступ к этому диалоговому окну осуществляется по нажатию кнопки *Chain Feature Options* (рис. 2) в диалоговом окне задания цепочки элементов (*Chaining*). Чтобы добавить зеркальные элементы в список выбранной для обработки геометрии, необходимо указать опцию *Recognize mirrored shapes*.

### Параметры распознавания элементов в конфигурации системы

Дополнительные опции в диалоговом окне конфигурации системы позволяют настроить параметры по умолчанию для распознавания каркасных элементов при задании цепочки (рис. 3). Доступ к диалоговому окну System Configuration осуществляется через меню системы Mastercam: пункты Settings  $\rightarrow$ Configuration.

| Analytic<br>Becloin<br>Childrand<br>Dongo Freites<br>Convertisions<br>Convertisions<br>Convertisions<br>Distant Machines<br>Bio Dimensions ad Mosel<br>Bio Prise<br>Distant Machines<br>Bio Dimensions ad Mosel<br>Bio Prise<br>Convertisions<br>Distant Machines<br>Bio Crean<br>Convertisions<br>Distant Sciences<br>Convertisions<br>Distant Sciences<br>Convertisions<br>Distant Sciences<br>Convertisions<br>Distant Sciences<br>Convertisions<br>Distant Sciences<br>Convertisions<br>Convertisions<br>Distant Sciences<br>Convertisions<br>Convertisions<br>Distant Sciences<br>Convertisions<br>Convertisions<br>Distant Sciences<br>Convertisions<br>Distant Sciences<br>Convertisions<br>Distant Sciences<br>Convertisions<br>Distant Sciences<br>Convertisions<br>Distant Sciences<br>Convertisions<br>Distant Sciences<br>Convertisions<br>Distant Sciences<br>Convertisions<br>Distant Sciences<br>Convertisions<br>Distant Sciences<br>Convertisions<br>Distant Sciences<br>Convertisions<br>Distant Sciences<br>Convertisions<br>Distant Sciences<br>Convertisions<br>Distant Sciences<br>Convertisions<br>Distant Sciences<br>Convertisions<br>Convertisions<br>Convert | Focker Fecker<br>Storica<br>Shape Mach<br>Shape Mach<br>Shape Mach<br>Escale Shapes<br>Incorpore microed shapes | Antowne Matching |
|----------------------------------------------------------------------------------------------------|----------------------------------------------------------------------------------------------------|------------------|
| Current                                                                                                    | c \mcanx4\config\mcanx config <english: <statup<="" td=""><td>× × •</td></english:>                             | × × •            |

Puc. 3

#### Команды непосредственного доступа в панели инструментов последних используемых функций

Новая опция на закладке *Screen* (рис. 4) в диалоговом окне конфигурации системы определяет, будет ли использование функции непосредственного доступа отображаться в панели инструментов последних используемых функций (*MRU*). Функция непосредственного доступа – это такая команда, которая выполняется без отмены текущей функции. Функции непосредственного доступа сначала прерывают текущую функцию, а затем, после выполнения необходимой команды, возвращают к ней.

| Backplot                           | Graphics support                       |                     | Levels diring diplay                                |
|------------------------------------|----------------------------------------|---------------------|-----------------------------------------------------|
| - CAD Settings                     | O GDI                                  | OpenOL (default)    | Used or named levels 👻                              |
| Chaining<br>Chain Feature<br>Chies | Diable hardware acceleration           | Disable hort buffer | If thein level always visible<br>Display level name |
| - Communications                   | Number of employs for dynamic rotation | 10000               |                                                     |
| Conversers<br>Default Machines     | Report toolpaths error messages        | Screen and log file | Alow Pre Selection                                  |
| Files                              | MEU Options                            |                     | Display viewport XVZ area                           |
| Post Dialog Defaults               | Number functions in the MRU toobar     | 10                  | Display WCS XVZ aves                                |
| ( Screen                           | Dirckude immediate mode functions      |                     | Auto-hide Op. Mgr. in Backplot, Verily              |
|                                    | Number of Jerra en MRU data heide      | 4                   | User Ford and in Distance Son                       |
| Soids                              | Filler MRU index does need bat         |                     | C Augusta Statistics                                |

# Изменения в модуле фрезерной обработки

#### Фиксация норм подачи и скоростей

В релизе Mastercam X4 MU1 появилась новая опция, позволяющая запретить обновление норм подачи и скоростей инструмента, после того, как траектория была создана (рис. 5). Чтобы включить эту опцию, надо выбрать в меню Mastercam пункты Settings  $\rightarrow$ Configuration, перейти на закладку Toolpaths и активизировать опцию Lock Feedrates.

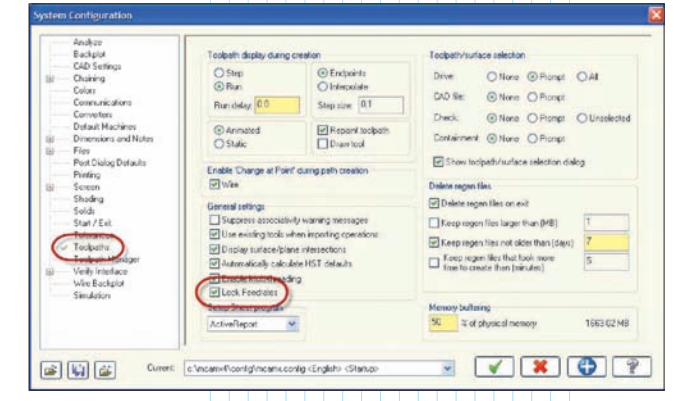

#### *Puc.* 5

При создании системой траектории инструмента выбор таких параметров, как подача и скорость, основывается на установках в зоне *Feed* Calculation на закладке Tool Settings лиалогового окна Group Machine Properties (puc. 6). В случае задания пользователем фиксации норм подач и скоростей

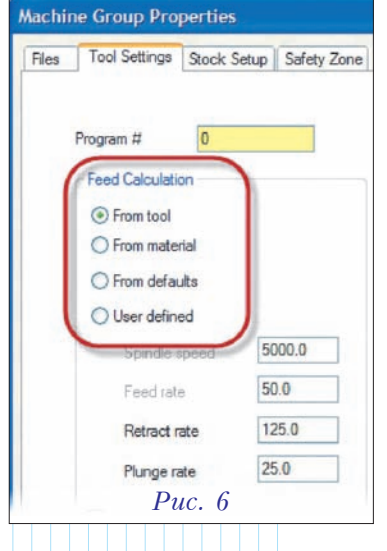

| NDMILL 0.5   | 0.0           | 0.5                                   | Comer radius:            | 0.0                                                                                                    |                                                                                                    |                                                                                                    |
|--------------|---------------|---------------------------------------|--------------------------|----------------------------------------------------------------------------------------------------|----------------------------------------------------------------------------------------------------|----------------------------------------------------------------------------------------------------|
|              |               |                                       |                          |                                                                                                    |                                                                                                    |                                                                                                    |
|              |               |                                       | Tool name:               | 1/2 FLAT E                                                                                                    | INDMILL                                                                                                    |                                                                                                    |
|              |               |                                       | Tool number:             | 239                                                                                                    | Length offset:                                                                                                    | 239                                                                                                    |
|              |               |                                       | Head number:             | -1                                                                                                    | Diameter offset:                                                                                                    | 239                                                                                                    |
|              | 1             | 5                                     | 1 000 10.0.              |                                                                                                    | share sheed.                                                                                                    |                                                                                                    |
| F            | ight-click to | roptions                              | FPT:                     | 0.0015                                                                                                    | SFM                                                                                                    | 139.92                                                                                                    |
|              |               |                                       | Flunge rate:             | E.4176                                                                                                    | Retract rate:                                                                                                    | 6.4176                                                                                                    |
| Filter Activ | e FR          | er                                    | Force to                 | ol change                                                                                                    | Rapid R                                                                                                    | etract                                                                                                    |
|              |               |                                       | Comment                  |                                                                                                    |                                                                                                    |                                                                                                    |
|              |               |                                       |                          |                                                                                                    |                                                                                                    |                                                                                                    |
|              |               |                                       |                          |                                                                                                    |                                                                                                    |                                                                                                    |
|              | R             | Right-click. Ic<br>Filter Active Filt | Filter Active     Filter | Feed ramber:<br>Head number:<br>Head number:<br>Fight-click for options<br>Fifther Active<br>Fifther Active<br>Fif | Tool number 233<br>Head number 1<br>Head number 1<br>Fight-click for options<br>Fight-click for options<br>Filter Active Filter | Tool number:     239     Length offset:       Head number:     1     Diameter affset:       Bight-click lor options     Feed rare:     6.4176     Spindle direction:       Right-click lor options     FP1:     0.0015     SFM       Filter Active     Filter     Force tool change     Repd R       Comment     Comment     Comment     Comment |

(опция Lock Feedrates), параметры инструмента, показанные на рис. 7, всегда остаются постоянными (возможно их редактирование вручную). При выборе другого инструмента или при повторном задании того же самого инструмента установленные первоначально подачи и скорости изменяться не будут.

Если возникнет необходимость повторно установить параметры, надо нажать правую кнопку мыши на списке инструмента и выбрать в выпадающем окошке пункт *Re-initialize feeds & speeds* (рис. 8).

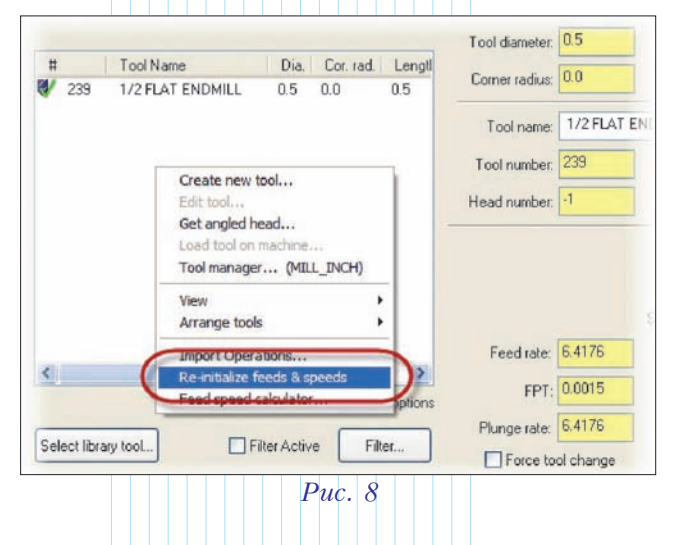

#### Операция 3D-дообработки остатков материала – назначение предыдущих операций

В релизе Mastercam X4 MU1 появилась опция выбора набора предыдущих операций, на которых базируется операция обработки остатков материала (рис. 9). Теперь можно выбирать не только предыдущие операции в текущей группе траекторий, но также и операции в текущей машинной группе или же все предыдущие операции во всех машинных группах. Это изменение сделано в следующих типах траекторий:

• черновая поверхностная траектория дообработки остатков материала при высокоскоростной обработке (*3D HST*);

• поверхностные траектории 3D HST, которые имеют закладку дообработки материала Rest Material (Waterline, Scallop, Raster, Pencil, Radial);

• черновая поверхностная траектория дообработки остатков материала *Rest Mill*.

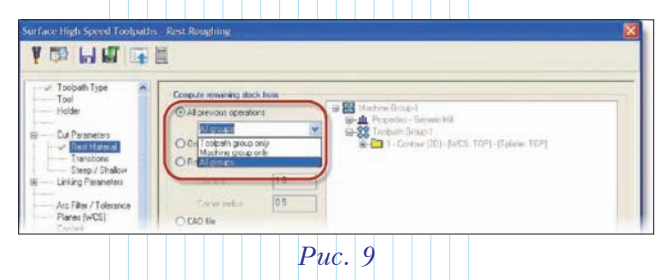

#### Новая опция в диалоговом окне 3D-поверхностной дообработки остатков материала

Новая опция Use core mill passes для указания параметров траектории 3D HST Rest Roughing (рис. 10) позволяет создать проходы с внешней стороны к внутренней части (обработка выступов) вместо того, чтобы всегда использовать проходы изнутри к внешней стороне (выборка области). Эта опция доступна на странице Cut parameters в диалоговом окне параметров обработки HST Rest Roughing (высокоскоростная черновая дообработка).

| 😳 🖻 🕅 📑                           |                      |         |                         |         |
|-----------------------------------|----------------------|---------|-------------------------|---------|
| ✓ Toolpain Type<br>Tool<br>Holder | Differentethol       | Cimb    | XY stepover<br>3 of dia | 45.0    |
| - EU Parameter                    | Steelant             | 0.0375  | Nn.                     | 0.12375 |
| - Janstions                       | Add outs             |         | Mai                     | 0.225   |
| Linking Parameters                | Har stepdoms         | 0 00075 |                         |         |
| Arc Filter / Tolerance            | Haspolie<br>(laporer | 0.1875  |                         |         |
| Planes (WCS)<br>Coolant           | Distrection          |         | O Dutance               | 7.87    |
| Canned Text<br>Mad Values         | I HARRING COMPANY    |         | O't dard farmer         | 1574.0  |

Puc. 10

#### Изменения в модуле токарной обработки Пользовательское приложение Cutoff/Pickoff/Bar Pull

Эта новая функция может быть полезной для того, чтобы перенести геометрию и создать контрольные точки для программирования операции передачи детали из главного шпинделя в субшпиндель, а также для операций выдвижения заготовки и отрезки. Приложение создано специально для отрезания детали от заготовки и подготовки её к дальнейшей обработке в субшпинделе.

Доступ к функции осуществляется один из следующих способов:

• выбрать в меню Mastercam пункты Settings  $\rightarrow$  Run User Application и открыть файл PickoffSetup.dll;

• выбрать в меню Mastercam пункты Settings  $\rightarrow$ Customize и создать линейку функций из кнопок Define geometry for stock cutoff, pickoff and pull operations из категория MultiTasking (рис. 11).

Данная функция (рис. 12) позволяет:

• создать копию геометрии детали, корректно размещенной в субшпинделе, для

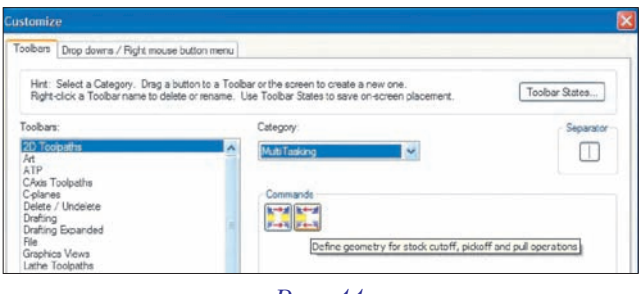

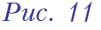

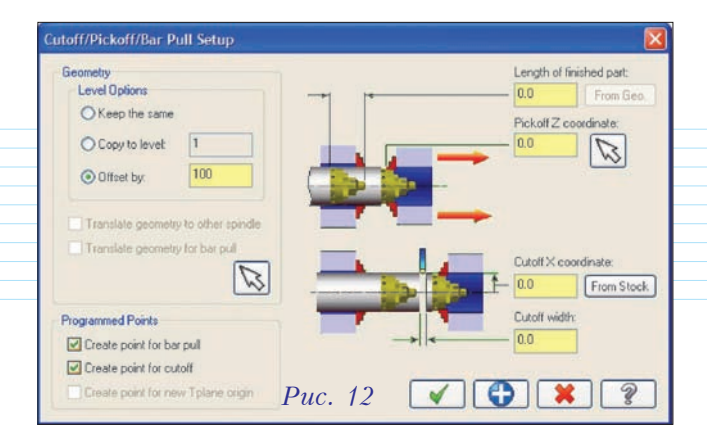

программирования траектории на задней стороне детали;

 создать копию геометрии детали в позиции после операции выдвижения заготовки перед отрезкой детали;

• создать контрольные точки для выдвижения заготовки и операции отрезки;

• создать нулевую точку инструментального плана для операций обработки задней части детали в субшпинделе.

Заметьте, что левый и правый припуск на торцах заготовки, определенные в диалоговом окне компонентов геометрии, также используются этой функцией.

## Изменения при задании коррекции инструмента

Различные варианты задания компенсации инструмента были учтены при подготовке релиза *Mastercam X4 MU1*. Но, поскольку невозможно учесть все способы и ситуации, когда используется компенсация, а также нельзя предсказать результат каждого сценария, эти нововведения не включаются по умолчанию. Новый алгоритм может быть включен в диалоговом окне свойств *Mastercam X4 MU1*. После проверки и отладки нового варианта задания компенсации инструмента, эти изменения

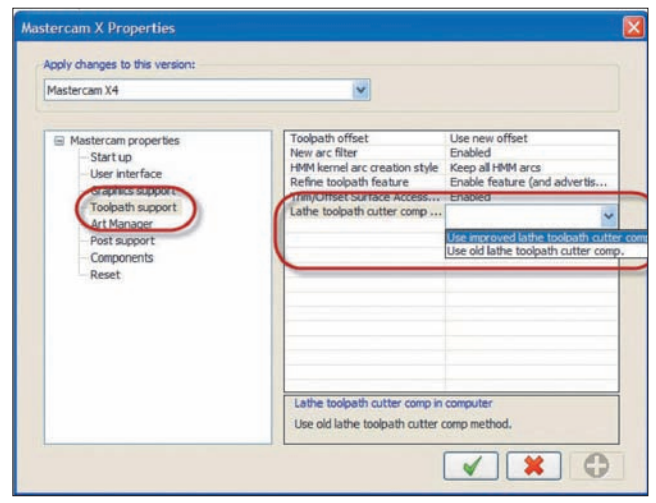

Puc. 13

будут включены по умолчанию в версию *Mastercam X5*.

На данный момент, чтобы включить новую компенсацию инструмента, надо сделать следующее:

- **1** В меню Start системы Windows выберите пункты All Programs  $\rightarrow$  Mastercam X4  $\rightarrow$ MCAMX Control Panel Applet.
  - 2 Нажмите значок [+] перед Mastercam properties и раскройте эту страницу.
  - **3** Выберите Toolpath support (рис. 13).
  - 4 Нажмите Lathe toolpath cutter compensation и выберите из списка строку Use improved lathe toolpath cutter comp.

# Изменения в модуле проволочной электроэрозии

#### Дополнительная опция останова на перемычке

В релизе Mastercam X4 MU1 добавилась дополнительная опция останова на указанном расстоянии до конца перемычки. Эта опция доступна на странице Stops (стопы) в траектории обработки контура (рис. 14).

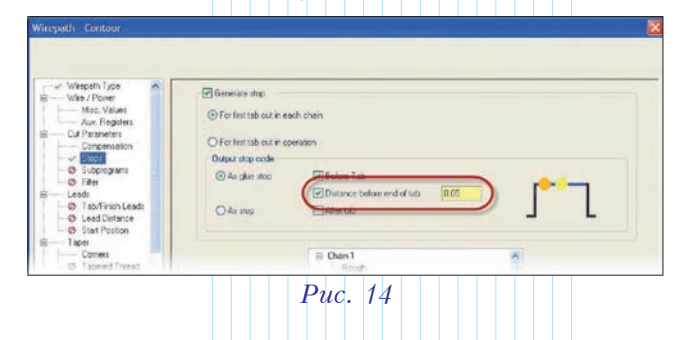

#### Опция сброса количества проходов

Новая опция Reset pass number появилась на странице Taper (задание угловой резки) в траектории обработки Contour (рис. 15). Эта опция становится доступной, когда в выпадающем списке Pass settings (настройки прохода) на странице Taper пользователь выбирает вариант Cancel taper after pass (отменить угол после прохода) или Apply taper after pass (добавить угол после прохода). Активизируйте эту опцию, если хотите задействовать при обработке те настройки процесса для первого чернового реза, которые заданы в библиотеке на странице Wire/Power.

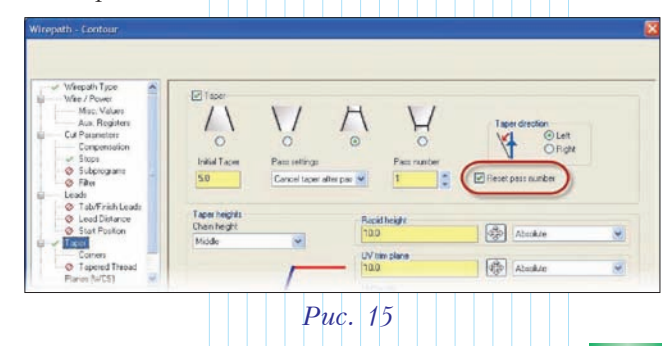

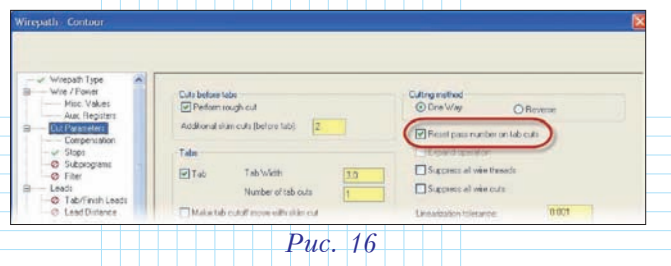

Новая опция работает так же, как опция сброса количества проходов на перемычках (Reset pass number on tab cuts) на странице Cut Parameters (параметры обработки).

Если опция *Reset pass number on tab cuts* активизирована (рис. 16), то при первом проходе перемычек будут использованы настройки процесса для чернового реза.

### Опция отмены угла наклона проволоки для укороченных отходов

Новая опция *Reset Taper* контролирует наклон проволоки, когда пользователь задает укороченный отход от контура на странице параметров *Leads*. На нашей иллюстрации (рис. 17) задана длина отхода 2 мм.

Если опция *Reset Taper* не выбрана, то путь заканчивается в позиции, заданной параметром

| Wirepath - Contour                                                                                                    |                                                                                                    | 2       |
|----------------------------------------------------------------------------------------------------|----------------------------------------------------------------------------------------------------|---------|
| Wiepshi Type     Wie/Poue     Mon Xulas     Aux Rogistes     Corponsition     Corponsition     Stapogan     Gide     Stapogan     Gide     Cond     Stapogan     Gide     Cond     Cond | Last in<br>© Line only<br>O Line and ac<br>2 žines and ac<br>Last out<br>© Line only<br>O Ac only<br>O Ac only<br>O Ac only<br>O Ac only<br>O Ac only<br>D Ac only<br>D | ×<br>×  |
| Quick, View Settings                                                                                                    | Accessor 90.0                                                                                                    |         |
| Wire Dia: 0.305<br>Comp: Fado<br>Taper 5.000(Left)                                                                                                    | Overlap  Mass lead out  Tots lead load aut  Tots lead load aut                                                                                                    | Puc. 17 |

Max lead out, а проволока при этом остается в наклоненном состоянии. На многих станках такая ситуация является нежелательной, так как для изменения компенсации G41/G42 и других параметров настройки проволока должна быть установлена вертикально.

Если же опция *Reset Taper* выбрана, то путь будет продолжен (по осям *XY* или *UV*), и проволока перейдет в вертикальное положение. При этом учитывается длина отхода, указанная в *Max lead out*.

В заключение хотим отметить, что ожидается выход второго обновления для *Mastercam X4*.

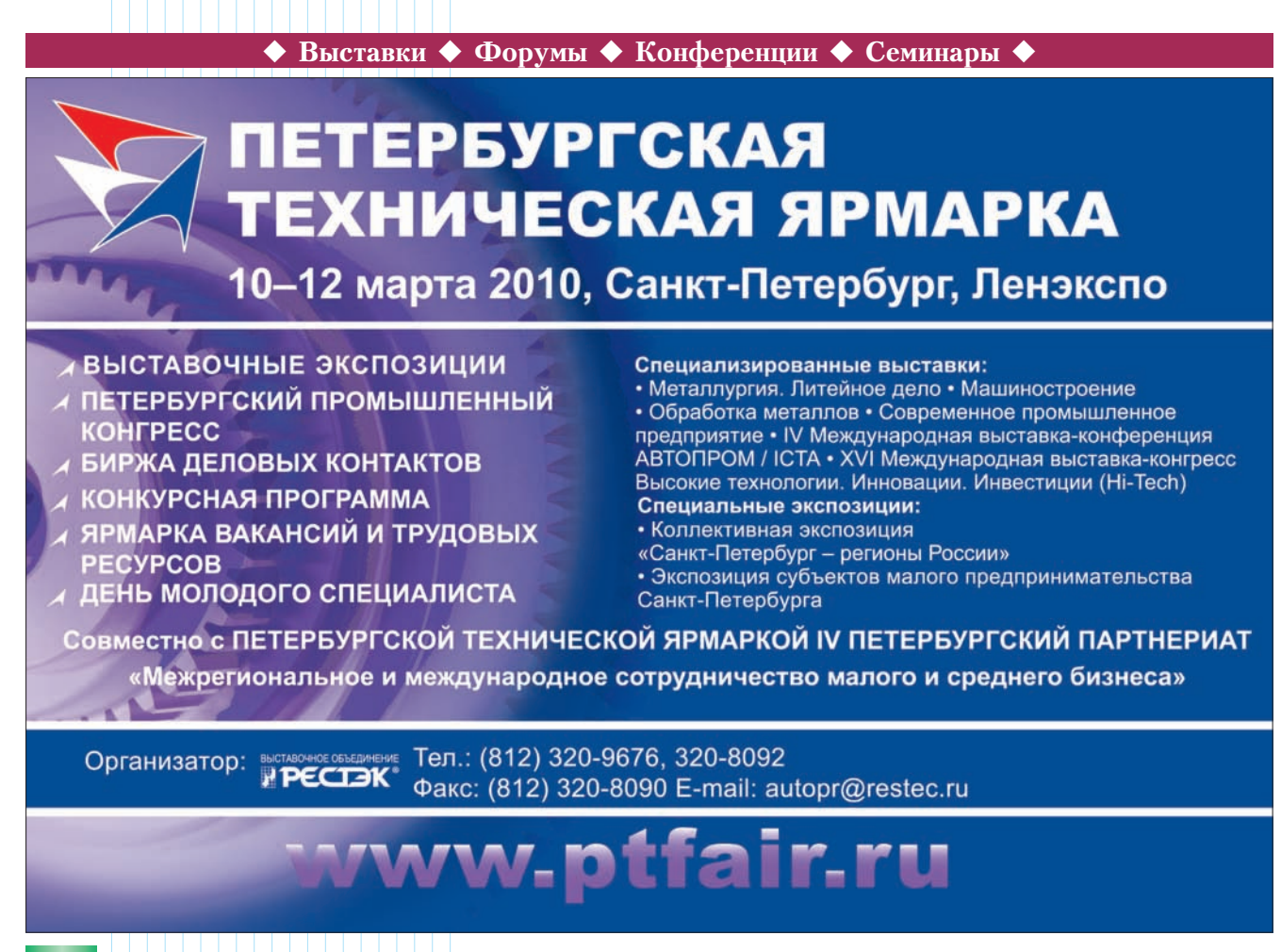